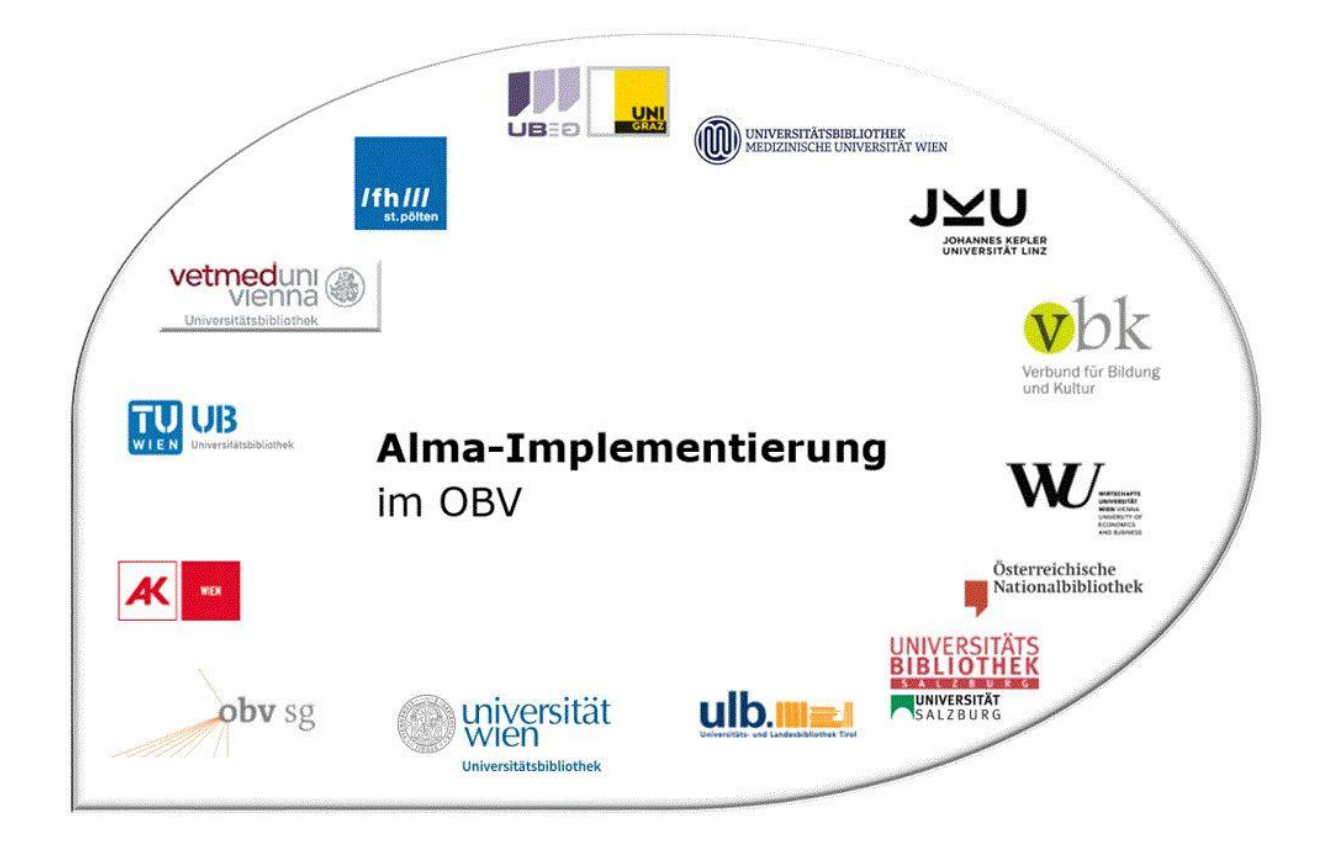

|                    | Resource Management                                   |
|--------------------|-------------------------------------------------------|
| Stand              | 02.11.2020                                            |
| Titel/Thema        | Titeldatensätze wiederherstellen                      |
| Zielgruppe(n)      | Alle Alma-AnwenderInnen                               |
| Arbeitshilfen      | Alma Online-Hilfe: <u>Rückstellanfrage</u> (altes UI) |
| ErstellerInnen     | Alma Forum – <u>alma-forum@obvsg.at</u>               |
|                    | UBL (Susanne Luger)                                   |
| aktualisiert durch | OBVSG (Andrea Steffek)                                |

# Inhalt

| 1   | Wiederherstellen gelöschter Titeldatensätze |
|-----|---------------------------------------------|
| 1.1 | Rückstellanfragen                           |
| 1.2 | Gelöschten Bestand verwalten5               |

## 1 Wiederherstellen gelöschter Titeldatensätze

Sie können über einen weiteren Prozess gelöschte Titeldatensätze wiederherstellen. Dieser befindet sich im Alma Hauptmenü unter [**Ressourcen**] > [**Erweiterte Tools**].

#### Achtung!

Die maximale Anzahl der Titeldatensätze, die wiederhergestellt werden können, beträgt 5.000 Titeldatensätze. Falls Sie also über den Löschprozess mehr als diese Anzahl gelöscht haben, sind diese unwiederbringlich weg.

### 1.1 Rückstellanfragen

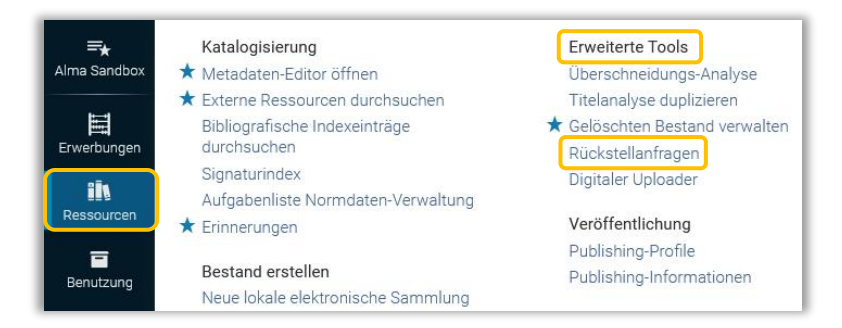

Die Rückstellanfragen öffnen Sie über das Alma Hauptmenü [**Ressourcen**] > [**Erweiterte Tools**] > [**Rückstellanfragen**]. Suchen Sie Sich zuerst die Prozess-ID aus der Liste der abgeschlossenen Prozesse heraus und kopieren Sie diese in das vorgegebene Pflichtfeld. Klicken Sie auf [**Wiederherstellen**].

| <b>≕</b> ★<br>Alma Sandbox | < Prozesse überwachen                                                    |                                   |                        |            |                             |                             |                                |                           | Abbrechen     |
|----------------------------|--------------------------------------------------------------------------|-----------------------------------|------------------------|------------|-----------------------------|-----------------------------|--------------------------------|---------------------------|---------------|
| Erwerbungen                | Planmäßig Wird ausgeführt Ab                                             | jeschlossen                       |                        |            |                             |                             |                                |                           |               |
| îl <b>ı</b>                | 1 - 7 of 7 Prozessdetails -                                              | Q                                 |                        |            |                             |                             | 0                              | Neu laden 🕒               | 0             |
| Ressourcen                 | ▼ Prozess-Kategorie : Alle → Status :                                    | Alle - Datenbereich senden 1      | 0/10/2020 - 19/10/2020 | ×          | 8                           |                             |                                |                           |               |
| Benutzung                  | \$ Name                                                                  | Prozess-ID                        | Prozesskategorie       | Operator   | ▼ Sendedatum                | Startdatum                  | Enddatum                       | \$ Status                 |               |
| P<br>Administrator         | 1 Gelöschten Bestand wiederherstellen                                    | 1397550830003338                  | Bestand                | OBVSTE 🔊   | 19/10/2020<br>20:37:41 CEST | 19/10/2020<br>20:37:41 CEST | 19/10/2020<br>20:37:44<br>CEST | Erfolgreich<br>abgeschlos |               |
| Analytics                  | 2 Titelsätze löschen - Titeldatensätze lösch<br>19/10/2020 20:13:00 CEST | en - 1397520960003338             | Bestand                | OBVSTE     | 19/10/2020<br>20:13:05 CEST | 19/10/2020<br>20:13:05 CEST | 19/10/2020<br>20:13:14<br>CEST | Erfolgreich<br>abgeschlos | •••           |
|                            | 3 MMS - Datensatz-Zuordnungen bilden                                     | 1356960830003338                  | Bestand                | AlmaUser29 | 16/10/2020<br>10:41:52 CEST | 16/10/2020<br>10:41:52 CEST | 16/10/2020<br>10:41:57<br>CEST | Crfolgreich abgeschlos    |               |
| =★<br>Ima Sandbox          | Rückstellanfragen                                                        |                                   |                        |            |                             |                             |                                | Wied                      | derhersteller |
| Erwerbungen                | Geben Sie die ID des<br>Prozesses ein, der<br>wiederhergestellt          | 338                               |                        |            | Spätere Ä                   | nderungen übersc            | hreiben                        |                           |               |
| iis                        | werden soll *                                                            |                                   |                        |            | Die durch                   | diesen Prozess g            | elöschten Resso                | ourcen werden             |               |
| Ressourcen                 |                                                                          |                                   |                        |            | wiederherges                | tellt.                      |                                |                           |               |
| Benutzung                  | Auch Änderung                                                            | en überschreiben, die vorgenommen | wurden,                |            |                             |                             |                                |                           |               |
|                            | nachdem der obige                                                        | Prozess ausgeführt wurde          |                        |            |                             |                             |                                |                           |               |

Das System informiert Sie in einem Dialogfenster, welche und wie viele Objekttypen von der Wiederherstellung betroffen sind. [**Bestätigen**] Sie diese Meldung.

| i     | Sie können gelöschte Ressourcen durch die folgenden Prozessarten wiederherstellen: Titelsätze löschen,<br>Portfolios löschen und Exemplare zurückziehen | × |
|-------|----------------------------------------------------------------------------------------------------|---|
| Die W | liederherstellung wird sich auf die folgenden gelöschten Objekttypen auswirken:                                                                         |   |
|       | 1 Titeldatensätze wurden gelöscht                                                                                                    |   |
| 6     | 1 Bestände wurden gelöscht                                                                                                    |   |
|       | 1 Exemplare wurden gelöscht                                                                                                    |   |
|       | O Portfolios wurden gelöscht                                                                                                    |   |
|       |                                                                                                    |   |

Der neue Prozess kommt in die Warteschlange. Sobald der Prozess fertig ausgeführt ist, wandert er in den Reiter [**Abgeschlossen**].

|        | Planmäßig Wird ausgeführt Abgeschlosse           | en                    |                        |          |                             |                             |                                |                        |   |
|--------|--------------------------------------------------|-----------------------|------------------------|----------|-----------------------------|-----------------------------|--------------------------------|------------------------|---|
| N N    | 1 - 2 of 2 Prozessdetails -                      | Q                     |                        |          |                             |                             | 0                              | leu laden 🕒            | • |
| urcen  | Y Prozess-Kategorie : Alle - Status : Alle -     | Datenbereich senden 1 | 8/10/2020 - 19/10/2020 | ×        |                             |                             |                                |                        |   |
| zung   | \$ Name                                          | Prozess-ID            | Prozesskategorie       | Operator | ▼ Sendedatum                | \$ Startdatum               | Enddatum                       | \$ Status              |   |
| trator | 1 Gelöschten Bestand wiederherstellen            | 1397550830003338      | Bestand                | OBVSTE 🔊 | 19/10/2020<br>20:37:41 CEST | 19/10/2020<br>20:37:41 CEST | 19/10/2020<br>20:37:44<br>CEST | Crfolgreich abgeschlos | ŀ |
|        | 2 Titelsätze löschen - Titeldatensätze löschen - | 1397520960003338      | Bestand                | OBVSTE 🔊 | 19/10/2020<br>20:13:05 CEST | 19/10/2020                  | 19/10/2020<br>20:13:14         | ©<br>Erfolgreich       |   |

Die gelöschten Titeldatensätze sowie alle dazugehörigen Bestandsdatensätze und Exemplare wurden wiederhergestellt. Mittels Klick auf den [**Name**] oder auf Aktionsmenü [...] > [**Bericht**] können Sie die Details zu dem Prozess im Prozessbericht einsehen und die Informationen zu den wiederhegestellten Titeldatensätzen als CSV-Liste herunterladen.

| Prozessergebnisse - Übersicht                   |                                                                         | ~        |                        |
|-------------------------------------------------|-------------------------------------------------------------------------|----------|------------------------|
|                                                 |                                                                         | B        | Completed Success      |
|                                                 |                                                                         |          | Gelöschten Besta       |
| 1 Gesamtzahl verarbeiteter Datensätze           | 5                                                                       |          | wiedemeistelle         |
| 2 Gesamtzahl nicht wiederhergestellter Datensät | 0                                                                       |          | Prozess-ID             |
| 3 Gesamtzahl wiederhergestellter Datensätze     | 5                                                                       |          | 1397550830003338       |
|                                                 |                                                                         |          | Gesamte Laufzeit       |
| Informationen wiederherstellen                  |                                                                         | ~        | Begonnen am            |
|                                                 |                                                                         | B        | 19/10/2020 20:37:41 CE |
| Description                                     | Count                                                                   |          | Beendet am             |
| 1 Total records processed                       | 5                                                                       |          | 0                      |
|                                                 | Downlow                                                                 | 1 as CSV |                        |
| Wiederhergestellte Prozess-Parameter            |                                                                         | ~        |                        |
|                                                 |                                                                         | G        |                        |
| Name                                            | Value                                                                   |          |                        |
| 1 Name                                          | Titelsätze löschen - Titeldatensätze löschen - 19/10/2020 20:13:00 CEST |          |                        |
| 2 Job ID                                        | 1397520960003338                                                        |          |                        |
| 3 Start date                                    | 2020-10-19 20:13:05                                                     |          |                        |
| Markey and                                      |                                                                         |          | 0                      |

#### 1.2 Gelöschten Bestand verwalten

Zur Seite [Gelöschte Bestandssuche] gelangen Sie über das Alma Hauptmenü [Ressourcen] > [Erweiterte Tools] > [Gelöschten Bestand verwalten].

| =*           | Katalogisierung                    | Erweiterte Tools               |
|--------------|------------------------------------|--------------------------------|
| Alma Sandbox | ★ Metadaten-Editor öffnen          | Überschneidungs-Analyse        |
|              | ★ Externe Ressourcen durchsuchen   | Titelanalyse duplizieren       |
|              | Bibliografische Indexeinträge      | 🖈 Gelöschten Bestand verwalter |
| Erwerbungen  | durchsuchen                        | Rückstellanfragen              |
|              | Signaturindex                      | Digitaler Uploader             |
|              | Aufgabenliste Normdaten-Verwaltung |                                |
| Ressourcen   | ★ Erinnerungen                     | Veröffentlichung               |
|              |                                    | Publishing-Profile             |
| Benutzung    | Bestand erstellen                  | Publishing-Informationen       |
| J            | Neue lokale elektronische Sammlung |                                |

Hier können Sie unter [**Suchen**] eine Suche über alle Titel, Sammlungen, Digitale Dateien, Digitale externe Repräsentationen, Digitale Repräsentationen, Elektronische Portfolios, Bestand und physische Exemplare starten.

| Suchen *       | Alle Titel   | * |          |   |    |   |                         |   |   |
|----------------|--------------|---|----------|---|----|---|-------------------------|---|---|
| uchkriterien * | Gelöscht von | • | Benutzer | • | := | 0 | 01.12.2017 - 01.12.2018 | × | - |

Unter den [Suchkriterien] können Sie zwischen

- Gelöschter Bereich: bedingt die Eingabe eines Zeitraums (maximal 1 Jahr) über den Kalender
- **Gelöscht von:** bedingt einen "Benutzer" oder eine "Prozess-ID" sowie die Eingabe eines Zeitraums (maximal 1 Jahr) über den Kalender
- MMS-ID: bedingt die korrekte MMS-IS

wählen, um die Suche einzuschränken.

| Suchen* Alle Titel - - - - - - - - - - - - - - - - - - - - - - - - - - - - - - - - - - - - - - - - - - - - - - - - - - - - - - - - - - - - - - - - - - - - - - - - - - - - - - - - - - - - - - - - - - - - - - - - - - - - - - - - - - - - - - - - - - - -                                                                                                    | ≕ <del>,</del> (<br>Alma Sandbox | Gelöschte Besta | ndssuche     |   |         |           |             |                |    |        |      |      |        |               |       |        |       |       |      |    |    |
|----------------------------------------------------------------------------------------------------|----------------------------------|-----------------|--------------|---|---------|-----------|-------------|----------------|----|--------|------|------|--------|---------------|-------|--------|-------|-------|------|----|----|
| Suchkriterien* Gelöscht von Benutzer IIIIIIIIIIIIIIIIIIIIIIIIIIIIIIIIIIII                                                                                                    | 目                                | Suchen *        | Alle Titel   | - |         |           |             |                |    |        |      |      |        |               |       |        |       |       |      |    |    |
| Heate Image: 20/10/2019 Image: 20/10/2019 Image: 20/10/2 | Erwerbungen                      | Suchkriterien * | Gelöscht von |   | Benutze | r         | •           |                |    | -      | ≡ 3  |      | 20/10/ | 2019 -        | 19/10 | )/2020 | D     | _     | ×    | 8  | J  |
| Benutzung Gestern Cestern Columnation Columnation                                                                                                    | Ressourcen                       |                 |              |   |         |           |             | Heute          |    | 20/10/ | 2019 |      |        |               |       | 19/10  | /2020 | )     |      |    |    |
| Benuturg Lette 7 Tage Su No Tu We Th Fr Su No Tu We Th Fr Fr Su No Tu We Th Fr Fr Su Mo Tu We Th Fr Fr Su Mo Tu We Th Fr Fr Su Mo Tu We Th Fr Fr Su Mo Tu We Th Fr Su Mo Tu We Th Fr Fr Su Mo Tu We Th Fr Su Mo Tu We Th Fr Su Mo Tu We Th Fr Su Mo Tu We Th Fr Su Mo Tu We Th Fr Su Mo Tu We Th Fr Su Mo Tu We Th Fr Su Mo Tu We Th Fr Su Mo Tu We Th Fr Su S                                                                                                    |                                  |                 |              |   |         |           |             | Gestern        |    | Okto   | ber  | ~ 20 | 19 🗸   |               |       | No     | vembe | r 🗸 🗄 | 2019 | ~  | >  |
| Administrator Extra 30 Tage 29 30 1 20 30 3 4 5 67 7 80 30 30 30 30 30 30 30 30 30 30 30 30 30 30 30 30 30 30 30 30 30 30 30 30 30 30 30 30 30 30 30 30 30 30 30 30 30 30 30 30 30 30 30 30 30 30 30 30 30 30 30 30 30 30 30 30 30 30 30 30 30 30 30 30 30 30 30 30 30 30 30 30 30 30 30 30 30 30 30 30 30 30 30 30 30 30 30 30 30 30 30 30 30 30 30 30 30 30                                                                                                    | Benutzung                        |                 |              |   |         |           |             | Letzte 7 Tage  | Su | Мо     | Tu V | Ve T | h Fr   | Sa            | Su    | Мо     | Tu    | We    | Th   | Fr | Sa |
| Lex Desen Monat 6 7 8 9 40 41 5 6 7 8   Analytics 13 14 15 16 17 18 14 15 16 17 18 14 15 16 17 18 14 15 16 17 18 19 20 21 22 23 24 25 26 17 18 19 20 21 22 23 24 25 26 17 18 19 20 21 22 23 24 25 26 17 18 19 20 21 22 23 24 25 26 17 18 19 20 21 22 23 24 25 26 17 18 19 20 21 22 23 24 25 26 17 28 29 30 31 1 2 3 4 5 6 7 8 9 1 2 3 4 5 6 </td <td><b>P</b><br/>Administrator</td> <td></td> <td></td> <td></td> <td></td> <td>Es wurden</td> <td>keine Dater</td> <td>Letzte 30 Tage</td> <td>29</td> <td>30</td> <td>+</td> <td>2 3</td> <td>4</td> <td>5</td> <td>27</td> <td>28</td> <td>29</td> <td>30</td> <td>31</td> <td>1</td> <td>2</td>                                                                                                    | <b>P</b><br>Administrator        |                 |              |   |         | Es wurden | keine Dater | Letzte 30 Tage | 29 | 30     | +    | 2 3  | 4      | 5             | 27    | 28     | 29    | 30    | 31   | 1  | 2  |
| Analytics 13 14 15 16 17 18 19 10 11 12 13 14 15   Letzter Monat 20 21 22 23 24 25 26 17 18 19 20 21 22   Dieses Jahr 27 28 29 30 31 1 2 24 25 26 27 28 29 30 31 1 2 24 25 26 27 28 29 30 31 1 2 24 25 26 27 28 29 30 31 1 2 24 25 26 27 28 29 30 31 1 2 3 4 5 6 7 8 9 1 2 3 4 5 6 7 8 9 1 2 3 4 5 6 7 8 5 6 7 8 5 6 7 8 5 6 7 <                                                                                                    | le.e.                            |                 |              |   |         |           |             | Diesen Monat   | 6  | 7      | 8    | 9 1  | 0 44   | 12            | З     | 4      | 5     | 6     | 7    | 8  | 9  |
| Dieses Jahr 20 21 22 23 24 25 26 17 18 19 20 21 22   Kundenspezifischer<br>Benech 3 4 5 6 7 8 9 1 2 24 25 26 27 28 29 30 31 1 2 24 25 26 27 28 29   3 4 5 6 7 8 9 1 2 3 4 5 6                                                                                                    | Analytics                        |                 |              |   |         |           |             | Letzter Monat  | 43 | 44     | 45   | 16 1 | 7 18   | <del>10</del> | 10    | 11     | 12    | 13    | 14   | 15 | 16 |
| Zim 2gezetischer   3   4   5   6   7   8   9   1   2   3   4   5   6   7   8   9   1   2   3   4   5   6   7   8   9   1   2   3   4   5   6   7   8   9   1   2   3   4   5   6                                                                                                    |                                  |                 |              |   |         |           |             | Dieses Jahr    | 20 | 21     | 22   | 23 2 | 4 25   | 26            | 17    | 18     | 19    | 20    | 21   | 22 | 23 |
| Bench 3 4 5 6 7 8 9 1 2 3 4 5 6                                                                                                    |                                  |                 |              |   |         |           |             |                | 27 | 28     | 29   | 30 3 | 1 1    | 2             | 24    | 25     | 26    | 27    | 28   | 29 | 30 |
|                                                                                                    |                                  |                 |              |   |         |           |             | Bereich        | 3  | 4      | 5    | 6 7  | 8      | 9             | 1     | 2      | 3     | 4     | 5    | б  | 7  |

Wenn Sie in den Suchkriterien "Gelöscht von" wählen, müssen Sie einen "Benutzer" eintragen. Klicken Sie auf das Icon [Aus einer Liste auswählen], damit öffnet sich das Dialogfenster [Benutzer suchen und verwalten]. Sie können über das Suchfeld suchen oder die einzelnen Reiter durchsuchen und Ihre Auswahl treffen.

| Benutzer suchen und v         | erwalten |                  |                                         |        |             |
|-------------------------------|----------|------------------|-----------------------------------------|--------|-------------|
| Benutzer 🔻                    | Alle -   |                  |                                         |        | ٩           |
| Mitarbeiter Öffentlich Kontal | kt Alle  |                  |                                         |        |             |
| 1 - 100 of 177                |          |                  |                                         |        |             |
| ▼ Rolle : Alle ▼              |          |                  |                                         |        |             |
| ▲ Name                        | Kontotyp | Arbeitsfeld      | Benutzergruppe                          | Status | Ablaufdatum |
| 1 4LUser01, 4LUser01 🔝        | Intern   | Katalogisierer   | Mitarbeiter                             | Aktiv  |             |
| 2 4LUser02, 4LUser02          | Intern   | Katalogisierer   | Mitarbeiter                             | Aktiv  | -           |
| 3 4LUser03, 4LUser03 🔝        | Intern   | Katalogisierer   | Mitarbeiter                             | Aktiv  | -           |
| 4 4LUser04, 4LUser04 🔝        | Intern   | Katalogisierer   | Mitarbeiter                             | Aktiv  |             |
|                               |          | Mark Institution | 1 4 4 4 4 4 4 4 4 4 4 4 4 4 4 4 4 4 4 4 | 41.41  |             |

Übernehmen Sie per Doppelklick den gewünschten "Benutzer", geben Sie einen Zeitraum über den Kalender ein und klicken Sie auf [**Suche**]. Eine Trefferliste wird angezeigt.

|                                                                                            | Dooraniaooaonio                                                                                                    |                                                             |                                                  |                                                                               |                                                                                         |                  |          |                         |      |
|--------------------------------------------------------------------------------------------|----------------------------------------------------------------------------------------------------|-------------------------------------------------------------|--------------------------------------------------|-------------------------------------------------------------------------------|-----------------------------------------------------------------------------------------|------------------|----------|-------------------------|------|
| Suchen *                                                                                   | Alle Titel                                                                                                    | •                                                           |                                                  |                                                                               |                                                                                         |                  |          |                         |      |
| chkriterien *                                                                              | Gelöscht von                                                                                                    | -                                                           | Benutzer                                         | •                                                                             | Steffek, Andrea                                                                         | - Mitarbeite 🗙 : | ≡ Ø      | 10/10/2020 - 10/10/2020 | ×t   |
|                                                                                            |                                                                                                    |                                                             |                                                  |                                                                               |                                                                                         |                  |          |                         | Such |
| 1 - 1 of 1                                                                                 |                                                                                                    |                                                             |                                                  |                                                                               |                                                                                         |                  |          |                         | ₿ ¢  |
| 1 - 1 of 1<br>1 Der Fot<br>Book {B                                                         | ograf von Auschwitz [Tr<br>uch - Physisch} Von Engel                                                                                                    | est Löschen un<br>nann, Reiner (Mi                          | nd Wiederherstel<br>ünchen cbj                   | len] das Le<br>Gelöscht                                                       | eben des Wilhelm<br>von: OBVSTE                                                         | Brasse Reiner E  | ngelman  | n Wiede                 | C 🗘  |
| 1 - 1 of 1<br>1 Der Fot<br>Book {B<br>Kinder-1<br>Sprache                                  | ograf von Auschwitz [Tr<br>uch - Physisch} Von Engelr<br>und Jugendbuch Verlag 20<br>: Deutsch                                                                   | est Löschen un<br>nann, Reiner (Mi<br>15)                   | nd Wiederherstel<br>ünchen cbj                   | len] das Le<br>Gelöscht<br>Datum lös<br>10:15:21 (                            | eben des Wilhelm<br>von: OBVSTE<br>schen: 10/10/2020<br>CEST                            | Brasse Reiner E  | ingelman | n Wiede                 | C C  |
| 1 - 1 of 1<br>1 Der Fot<br>Book {B<br>Kinder-1<br>Sprache<br>ISBN: 97                      | ograf von Auschwitz [Tr<br>uch - Physisch} Von Engelr<br>Ind Jugendbuch Verlag 20<br>: Deutsch<br>783570159194 und andere                                        | est Löschen un<br>nann, Reiner (Mi<br>15)                   | nd Wiederherstel<br>ünchen cbj                   | en] das Le<br>Gelöscht<br>Datum lös<br>10:15:21 (<br>Erstelldat               | eben des Wilhelm<br>von: OBVSTE<br>schen: 10/10/2020<br>CEST<br>tum: 10/10/2020         | Brasse Reiner E  | ngelman  | n Wiede                 | C O  |
| 1 - 1 of 1<br>Der Fot<br>Book (B<br>Kinder - 1<br>Sprache<br>ISBN: 9<br>Schlagy<br>1940-20 | ograf von Auschwitz [Tu<br>uch - Physisch) Von Engelr<br>and Jugendbuch Verlag 20<br>: Deutsch<br>783570159194 und andere<br>vort: Biografie – Brasse, Wil<br>12 | est Löschen un<br>nann, Reiner (Mi<br>15)<br>helm–1917-201: | nd Wiederherstel<br>ünchen cbj<br>2 – Geschichte | en] das Le<br>Gelöscht<br>Datum lös<br>10:15:21 (<br>Erstelldat<br>10:00:15 ( | eben des Wilhelm<br>von: OBVSTE<br>schen: 10/10/2020<br>CEST<br>tum: 10/10/2020<br>CEST | Brasse Reiner E  | ngelman  | n Wiede                 | C> Ø |

Klicken Sie bei jenem Titel, den Sie zurückholen möchten auf [**Wiederherstellen**]. Sie erhalten eine Bestätigungsmeldung mit einer Übersicht jener Objekte, die wiederhergestellt werden können. Bestätigen Sie diese. Sie erhalten eine Bestätigung.

| Bestätigungsmeldung wiederherstellen                                                   |                                                 |
|----------------------------------------------------------------------------------------|-------------------------------------------------|
| Die Wiederherstellung wird sich auf die folgenden gelöschten<br>Objekttypen auswirken: |                                                 |
| 0.                                                                                     |                                                 |
| 1 Bestände wurden gelöscht                                                             |                                                 |
| 1 Exemplare wurden gelöscht                                                            |                                                 |
| 🚯 0 Portfolios wurden gelöscht                                                         |                                                 |
| 0 digitale Repräsentationen                                                            |                                                 |
| Ø 0 digitale externe Repräsentationen                                                  |                                                 |
| Ø 0 digitale Dateien                                                                   |                                                 |
| Ø 0 Sammlungen                                                                         |                                                 |
| Sind Sie sicher?                                                                       | X                                               |
| Abbrechen Bestätigen                                                                   | Wiederherstellung erfolgreich<br>abgeschlossen. |